| 甲)<br>(スマ<br>大阪大       | 込み<br>マホからで<br>注協院当         | フォーム<br><sup>をお手続き</sup><br>Eサイトへア<br>/w.osal | いただけま<br>ックセス<br>ka-univ | クセス<br><sup>す)</sup><br>v.coop/ | /grad-s          | chool/      | 5 UNY XB                                                                                                    | 大学主流的间段会               |               |
|------------------------|-----------------------------|-----------------------------------------------|--------------------------|---------------------------------|------------------|-------------|----------------------------------------------------------------------------------------------------|------------------------|---------------|
| 公式 <sup>-</sup><br>また( | サイト内<br>は「阪大<br><u>阪大</u> 生 | のバナーか<br>生協 院生<br><u><br/></u>                | ら、院生t<br>こ」で検索し<br>生     | ナイトヘリ<br>してくださ                  | ンクします<br>い。<br>索 |             | * 1000<br>* 2000<br>* 2000<br>* |                        |               |
|                        |                             |                                               | ा क. 2021<br><b>व</b> .  | 1412月Ψ                          | 9/J.O            |             |                                                                                                    |                        |               |
| ▲<br>加.<br>•••>        |                             | ebサイ<br>> STEP<br>3 ・・                        | 、トでの<br>。<br>**          | のお手<br>-> <u></u> ・             | ·続き、             | フロー<br>> ም・ | •> <sup>STEP</sup> •                                                                                                    | •> <mark>5TEP</mark> • | •> STEP<br>10 |

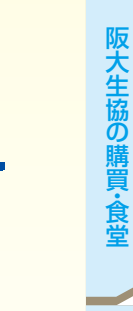

| ●メールアドレ                                                                                   | <b>レス</b><br>7登録;   |             | <b>定準備</b>                                                                                                    |                                                                                                    | 1時間以肉!                                                                                                    |
|-------------------------------------------------------------------------------------------|---------------------|-------------|----------------------------------------------------------------------------------------------------|----------------------------------------------------------------------------------------------------|----------------------------------------------------------------------------------------------------|
| ●メールアドレン                                                                                  | へ豆螺。<br>ス登録(        | こは          | @univcoop or ip からのメール                                                                                                    | 1980年の1989。                                                                                                    |                                                                                                    |
| 迷惑メール設<br>メール受信が                                                                          | 定・フィ.<br>できるよ       | ルター<br>:うにし | -設定等で上記メールアドレスからの<br>してください。                                                                                                    |                                                                                                    |                                                                                                    |
|                                                                                           |                     | 設定(         | の仕方は右記サイトからご確認いただけ                                                                                                    |                                                                                                    |                                                                                                    |
| ●手続き完了に<br>と再開するこ                                                                         | こは30;<br>ことがて       | 分程)<br>できな  | 度のお時間がかかります。時間<br>くなります。                                                                                                    | docomo au<br>に余裕をもって手続きをしてください                                                                                                    | sottbank<br>)。また手続き中に中断する                                                                                                    |
| (エラーにな                                                                                    | こった場                | 洽           | 同じメールアドレスで登録                                                                                                    | する場合 ⇒ 明朝6時以降に再度お申                                                                                                    | 込みください。                                                                                                    |
|                                                                                           |                     | ~           | すぐにお申込みをする                                                                                                    | 場合 ⇒ 異なるメールアドレスを依                                                                                                    | 使用し、お申込みください。                                                                                                    |
| <ol> <li>引き落とし</li> <li>学生総合共済、当<br/>ムご利用可能時間</li> </ol>                                  | ・口座<br>学生賠償<br>間が決ま | の<br>まって    | 登録準備<br>三保険、就学費用保障保険の2年目<br>います。またご本人確認に必要な1                                                                                                    | 以降の掛金・保険料の引き落とし口座の<br>項目が異なります。 必ずご確認の上、手続                                                                                                    | )登録は、各金融機関のシステ<br>きを開始してください。                                                                                                    |
| ◎金融機関                                                                                     | ごとに                 | 手約          | 売きに必要な項目が異な <b>り</b>                                                                                                    | リます。 ご用意してお手続きを開                                                                                                    | <b>閉始してください。</b>                                                                                                    |
| 主な金融機                                                                                     | 題                   | (20         | 021年5月現在)                                                                                                    | (ご用意してお手続きを)<br>開始してください。                                                                                                    | で利用可能な時間ですか?<br>ご確認ください。                                                                                                    |
| 金融機関名                                                                                     | 取扱チ                 | ャネル         | ご利用対象者・口座                                                                                                    |                                                                                                    | V                                                                                                    |
|                                                                                           | I FG                | モハ          |                                                                                                    | 本人確認・口座確認に必要な項目                                                                                                    | ご利用可能時間                                                                                                    |
| 三菱UFJ銀行                                                                                   | 0                   |             | 普通預金口座のキャッシュカードを保有して<br>いる個人のお客様                                                                                                    | 本人確認・U座確認に必要な項目<br>・キャッシュカードの暗証番号<br>・通帳最終記帳残高あるいは三菱UFJダイレクトの<br>ワンタイムパスワード<br>・生年月日                                                                                                    | ご利用可能時間<br>24時間<br>(第2土曜日21時~翌日曜日7時は<br>休止)                                                                                                    |
| 三菱UFJ銀行                                                                                   | 0                   |             | 普通預金口座のキャッシュカードを保有して<br>いる個人のお客様<br>みずほダイレクトをご契約のお客様                                                                                                    | 本人確認・U座確認に必要な項目<br>・キャッシュカードの暗証番号<br>・通帳最終記帳残高あるいは三菱UFJダイレクトの<br>ワンタイムパスワード<br>・生年月日<br>みずほダイレクトの「お客さま番号」「ログインパス<br>ワード」                                                                                                    | ご利用可能時間<br>24時間<br>(第2土曜日21時~翌日曜日7時は<br>休止)<br>24時間<br>(土曜日22時~翌日曜日9時 第1 第                                                                                                    |
| 三菱UFJ銀行<br>みずほ銀行                                                                          | 0                   |             | <ul> <li>普通預金口座のキャッシュカードを保有している個人のお客様</li> <li>みずほダイレクトをご契約のお客様</li> <li>普通預金口座のキャッシュカードを保有している個人のお客様</li> </ul>                                                                                                    | 本人確認・山座確認に必要な項目<br>・キャッシュカードの暗証番号<br>・通帳最終記帳残高あるいは三菱UFJダイレクトの<br>ワンタイムパスワード<br>・生年月日<br>みずほダイレクトの「お客さま番号」「ログインパス<br>ワード」<br>・キャッシュカードの暗証番号<br>・生年月日<br>・通帳最終記帳残高                                                                                                    | ご利用可能時間<br>24時間<br>(第2土曜日21時~翌日曜日7時は<br>休止)<br>24時間<br>(土曜日22時~翌日曜日8時、第1・第<br>4土曜日3時~5時は休止)                                                                                                    |
| 三菱UFJ銀行<br>みずほ銀行<br>三井住友銀行                                                                | 0                   |             | <ul> <li>普通預金口座のキャッシュカードを保有している個人のお客様</li> <li>みずほダイレクトをご契約のお客様</li> <li>普通預金口座のキャッシュカードを保有している個人のお客様</li> <li>普通預金口座、当座預金口座のキャッシュ</li> <li>カードを保有している個人のお客様</li> </ul>                                                                                                    | 本人確認・山座確認に必要な項目<br>・キャッシュカードの暗証番号<br>・通帳最終記帳残高あるいは三菱UFJダイレクトの<br>ワンタイムパスワード<br>・生年月日<br>みずほダイレクトの「お客さま番号」「ログインパス<br>ワード」<br>・キャッシュカードの暗証番号<br>・生年月日<br>・通帳最終記帳残高<br>キャッシュカードの暗証番号、または、SMBCダイレクト<br>の「契約者番号(会員番号、お客さま番号)」「第一認証」                                                                                                    | ご利用可能時間     24時間     (第2土曜日21時~翌日曜日7時は 休止)     44時間     (土曜日22時~翌日曜日8時、第1・第     4土曜日3時~5時は休止)     24時間     (日曜日21時~翌月曜日7時は休止)                                                                                                    |
| <ul> <li>三菱UFJ銀行</li> <li>みずほ銀行</li> <li>三井住友銀行</li> </ul>                                |                     |             | <ul> <li>普通預金口座のキャッシュカードを保有している個人のお客様</li> <li>みずほダイレクトをご契約のお客様</li> <li>普通預金口座のキャッシュカードを保有している個人のお客様</li> <li>普通預金口座、当座預金口座のキャッシュカードを保有している個人のお客様</li> <li>マイゲートをご契約のお客様(普通預金・当座預金)</li> <li>**埼玉Dそな銀行のお客様はご利用いただけません</li> </ul>                                                                                                    | 本人確認・U座確認に必要な項目<br>・キャッシュカードの暗証番号<br>・通帳最終記帳残高あるいは三菱UFJダイレクトの<br>ワンタイムパスワード<br>・生年月日<br>みずほダイレクトの「お客さま番号」「ログインパス<br>ワード」<br>・キャッシュカードの暗証番号<br>・通帳最終記帳残高<br>キャッシュカードの暗証番号、または、SMBCダイレクト<br>の「契約者番号(会員番号、お客さま番号)」「第一認証」<br>マイゲートの「ログインIC」「ログインパスワード」                                                                                                    | ご利用可能時間<br>24時間<br>(第2土曜日21時~翌日曜日7時は<br>休止)<br>24時間<br>(土曜日22時~翌日曜日8時、第1・第<br>4土曜日3時~5時は休止)<br>24時間<br>(日曜日21時~翌月曜日7時は休止)<br>24時間<br>(毎日第1日曜日2時~6時 毎日第2                                                                                                    |
| <ul> <li>三菱UFJ銀行</li> <li>みずほ銀行</li> <li>三井住友銀行</li> <li>りそな銀行</li> </ul>                 |                     |             | <ul> <li>普通預金口座のキャッシュカードを保有している個人のお客様</li> <li>みずほダイレクトをご契約のお客様</li> <li>普通預金口座のキャッシュカードを保有している個人のお客様</li> <li>普通預金口座、当座預金口座のキャッシュカードを保有している個人のお客様</li> <li>マイゲートをご契約のお客様(普通預金・当座預金)</li> <li>※埼玉りそな銀行のお客様はご利用いただけません</li> <li>普通預金口座のキャッシュカードを保有している個人のお客様</li> </ul>                                                                                                    | 本人催認・山座催認に必要な項目<br>・キャッシュカードの暗証番号<br>・通帳最終記帳残高あるいは三菱UFJダイレクトの<br>ワンタイムパスワード<br>・生年月日<br>みずほダイレクトの「お客さま番号」「ログインパス<br>ワード」<br>・キャッシュカードの暗証番号<br>・生年月日<br>・通帳最終記帳残高<br>キャッシュカードの暗証番号、または、SMBCダイレクト<br>の「契約者番号(会員番号、お客さま番号)」「第一認証」<br>マイゲートの「ログインID」「ログインパスワード」<br>・生年月日<br>・生年月日<br>・キャッシュカードの暗証番号<br>(推測されやすい暗証番号(生年月日、電話番号、同一<br>数字、連続数字 等)はご利用できません)                             | ご利用可能時間  24時間 (第2土曜日21時~翌日曜日7時は 休止)  24時間 (土曜日22時~翌日曜日8時、第1・第 4土曜日3時~5時は休止)  24時間 (日曜日21時~翌月曜日7時は休止)  24時間 (毎月第1月曜日2時~6時、毎月第2 土曜日23時~翌日曜日8時は休止)                                                                                                    |
| <ul> <li>三菱UFJ銀行</li> <li>みずほ銀行</li> <li>三井住友銀行</li> <li>りそな銀行</li> </ul>                 |                     |             | <ul> <li>         普通預金口座のキャッシュカードを保有して いる個人のお客様         みずほダイレクトをご契約のお客様     </li> <li>         普通預金口座のキャッシュカードを保有して いる個人のお客様     </li> <li>         普通預金口座、当座預金口座のキャッシュ カードを保有している個人のお客様     </li> <li>         普通預金口座、当座預金口座のキャッシュ カードを保有している個人のお客様     </li> <li>         第通預金口座のキャッシュカードを保有して いる個人のお客様     </li> <li>         普通預金口座のキャッシュカードを保有している個人のお客様     </li> <li>         普通預金口座のキャッシュカードを保有している個人のお客様     </li> <li>         普通預金口座のキャッシュカードを保有している個人のお客様     </li> <li>         登通行のお客様     </li> <li>         第のキャッシュカードを保有している個人のお客様     </li> </ul> | 本人催認・山座催認に必要な項目<br>・キャッシュカードの暗証番号<br>・通帳最終記帳残高あるいは三菱UFJダイレクトの<br>ワンタイムパスワード<br>・生年月日<br>みずほダイレクトの「お客さま番号」「ログインパス<br>ワード」<br>・キャッシュカードの暗証番号<br>・生年月日<br>・通帳最終記帳残高<br>キャッシュカードの暗証番号、または、SMBCダイレクト<br>の「契約者番号(会員番号、お客さま番号)」「第一認証」<br>マイゲートの「ログインID」「ログインパスワード」<br>・生年月日<br>・キャッシュカードの暗証番号<br>(准測されやすい暗証番号(生年月日、電話番号、同一<br>数字、連続数字 等)はご利用できません)<br>ゆうちょダイレクトの「お客さま番号」「ログインパス<br>ワード」 | ご利用可能時間<br>24時間<br>(第2土曜日21時~翌日曜日7時は<br>休止)<br>24時間<br>(土曜日22時~翌日曜日8時、第1·第<br>4土曜日3時~5時は休止)<br>24時間<br>(日曜日21時~翌月曜日7時は休止)<br>24時間<br>(田曜日21時~翌月曜日7時は休止)<br>0時5分~23時55分<br>(第1-第3月曜日0時~6時30分、<br>12/31 23時55分~1/4 6時<br>30分は休止)                                                                            |
| <ul> <li>三菱UFJ銀行</li> <li>みずほ銀行</li> <li>三井住友銀行</li> <li>りそな銀行</li> <li>ゆうちょ銀行</li> </ul> |                     |             | <ul> <li>         普通預金口座のキャッシュカードを保有して いる個人のお客様         <ul> <li>             みずほダイレクトをご契約のお客様             </li> <li>             登通預金口座のキャッシュカードを保有して いる個人のお客様             </li> <li>             登通預金口座、当座預金口座のキャッシュ カードを保有している個人のお客様             </li> <li>             常通預金口座、当座預金口座のキャッシュ カードを保有している個人のお客様             </li> <li>             マイゲートをご契約のお客様(普通預金・当</li></ul></li></ul>                                                                                                    | 本人催認・山座催認に必要な項目<br>・キャッシュカードの暗証番号<br>・通帳最終記帳残高あるいは三菱UFJダイレクトの<br>ワンタイムパスワード<br>・生年月日<br>みずほダイレクトの「お客さま番号」「ログインパス<br>ワード」<br>・キャッシュカードの暗証番号<br>・生年月日<br>・通帳最終記帳残高<br>キャッシュカードの暗証番号、または、SMBCダイレクトの<br>「契約者番号(会員番号、お客さま番号)」「第一認証」<br>マイゲートの「ログインID」「ログインパスワード」<br>・生年月日<br>・キャッシュカードの暗証番号<br>(推測されやすい暗証番号(生年月日、電話番号、同一<br>数字、連続数字等)はご利用できません)<br>ゆうちょダイレクトの「お客さま番号」「ログインパス<br>ワード」  | ご利用可能時間<br>24時間<br>(第2土曜日21時~翌日曜日7時は<br>休止)<br>24時間<br>(土曜日22時~翌日曜日8時、第1·第<br>4土曜日3時~5時は休止)<br>24時間<br>(日曜日21時~翌月曜日7時は休止)<br>24時間<br>(日曜日21時~翌月曜日7時は休止)<br>0時5分~23時55分<br>(第1)第3月曜日2時~6時30分、<br>12/31 23時55分~1/4 6時<br>30分は休止)<br>0時5分~23時55分<br>(1/1および1/440時15分~23時<br>55分。1:4:7:10月の最終火曜日1<br>時~6時は休止) |

~手続きを始める前に

必ずお読みください~

スムーズなお手続きのためのチェックリスト ――

□ 加入プランはお決まりですか?

STEP 0

手続き前の準備

□ 口座振替登録に必要な項目はご確認いただけましたか?

□ 口座振替に使用する口座の金融機関は利用可能な時間かご確認いただけましたか?

□ 初年度のお支払い方法はお決まりですか?

(クレジット精算の方はクレジットカードをお手元にご用意ください。)

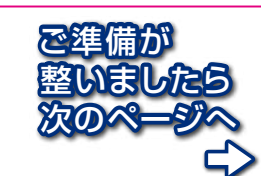

## さあ、始めましょう

まずは阪大生協院生サイトの申込みフォームヘアクセスしてください。

https://www.osaka-univ.coop/grad-school/join/entry\_1.html

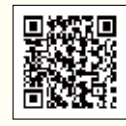

| STEP<br>1 | m入Webシステム<br>ご利用上のご注意<br>等を確認いただき<br>ます。                                                                          | <b>あまましたみすうのご確認</b><br>「「「」」」」」、「」」」、「」」、「」」、「」」、<br>「」」」、「」」、「」」、「」」、「」」、「」」、<br>「」」、「」」、「」」、「」」、」、」、」、」、<br>「」」、「」」、「」」、」、」、」、<br>「」」、「」」、」、」、」、」、<br>「」」、」、」、」、<br>「」」、」、<br>「」」、<br>「」、<br>「 |
|-----------|----------------------------------------------------------------------------------------------------|----------------------------------------------------------------------------------------------------|
| STEP<br>3 |                                                                                                    | このメールアドレスへお申込用URLをお送りしま<br>す。手続きをなさる方のメールアドレスを入力して<br>ください。<br>(ご扶養者様のメールアドレスでも構いません。)                                                                                                    |
| STEP<br>4 | ・メールで受信<br>届いたメールのUR<br>メール受信後、1時間<br>※1時間以内に手続き開始できた                                                             | <b>上をクリックします。</b>                                                                                                    |
| 5         | 加入者情報、ご扶養者様情<br>※ご扶養者様住所について<br>契約関係書類の送付先となります。<br>日本国内で、書類を確実に受け取れる住<br>ご扶養者様が海外赴任・単身赴任等の<br>守宅等の日本国内住所をご登録ください | 第報を入力します。<br>部所をご登録ください。<br>場合も、ご扶養者様の留<br>い。                                                                                                    |
| STEP<br>6 | ご希望のプランをご選択<<br>※フリーブランの中から、必要な保障内容                                                                               | <b>ださい。</b><br>をご選択<ださい。                                                                                                    |

18

就学費用保障保険 (1)

Ó

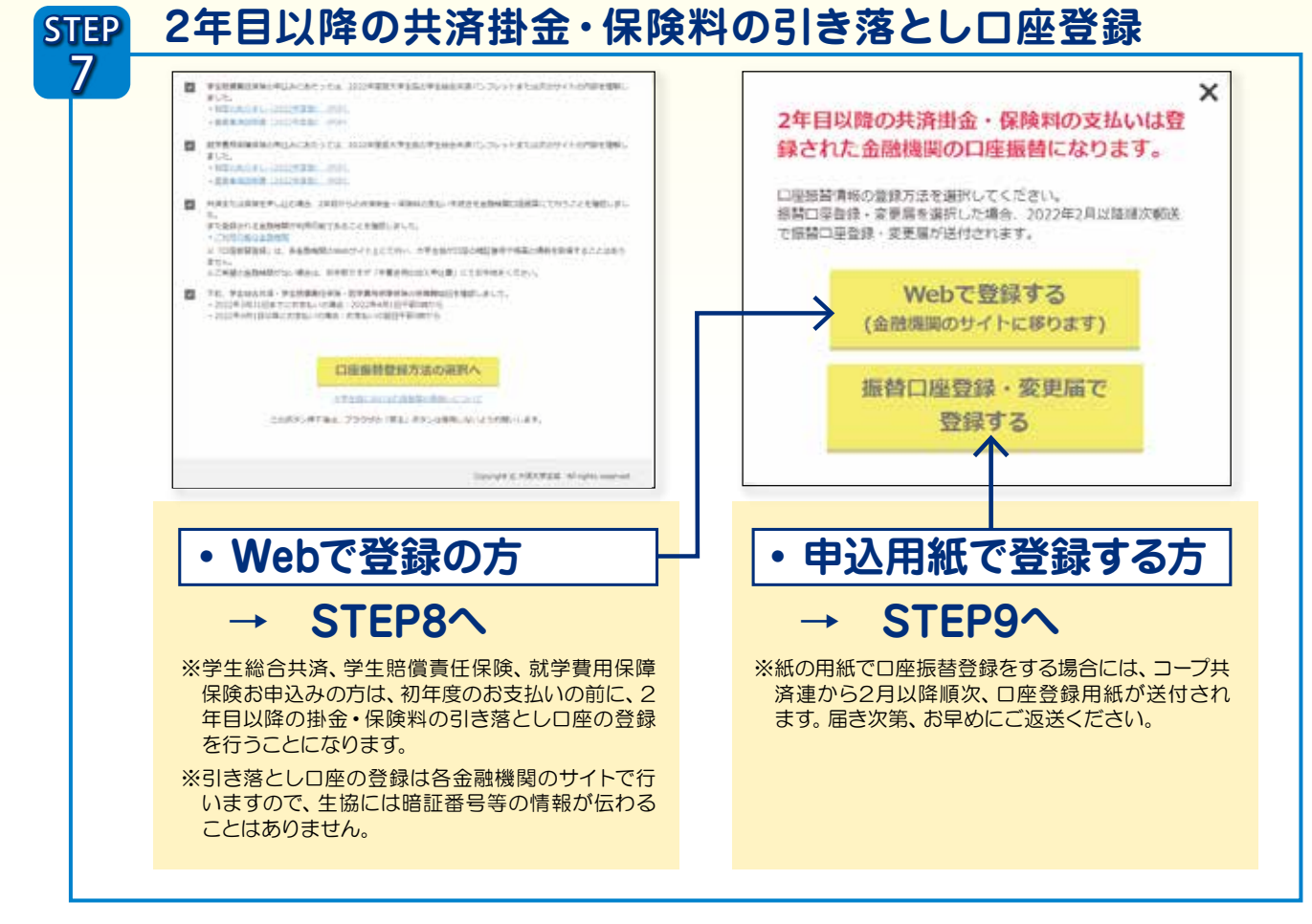

## Webでの口座登録

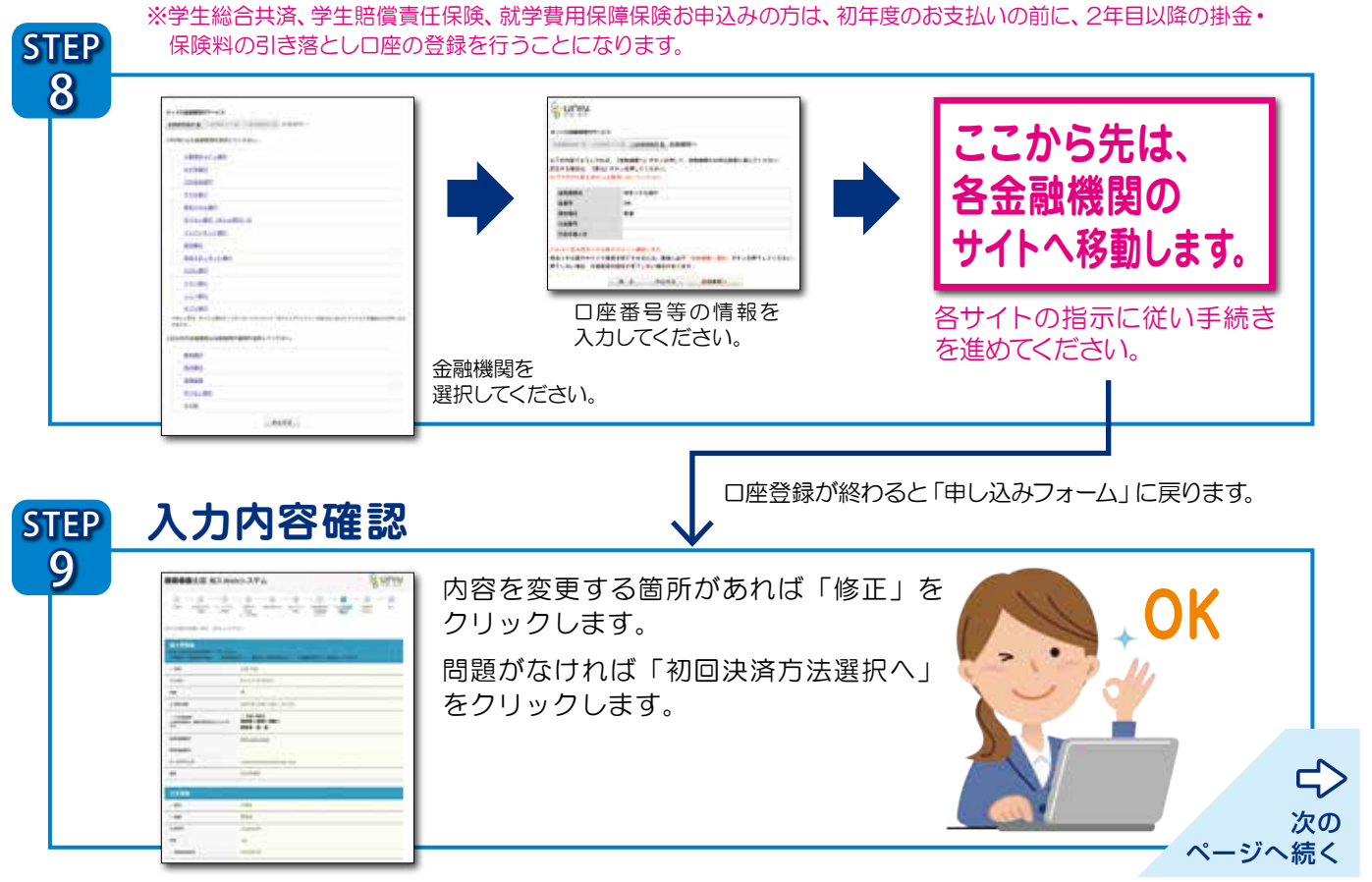

Т

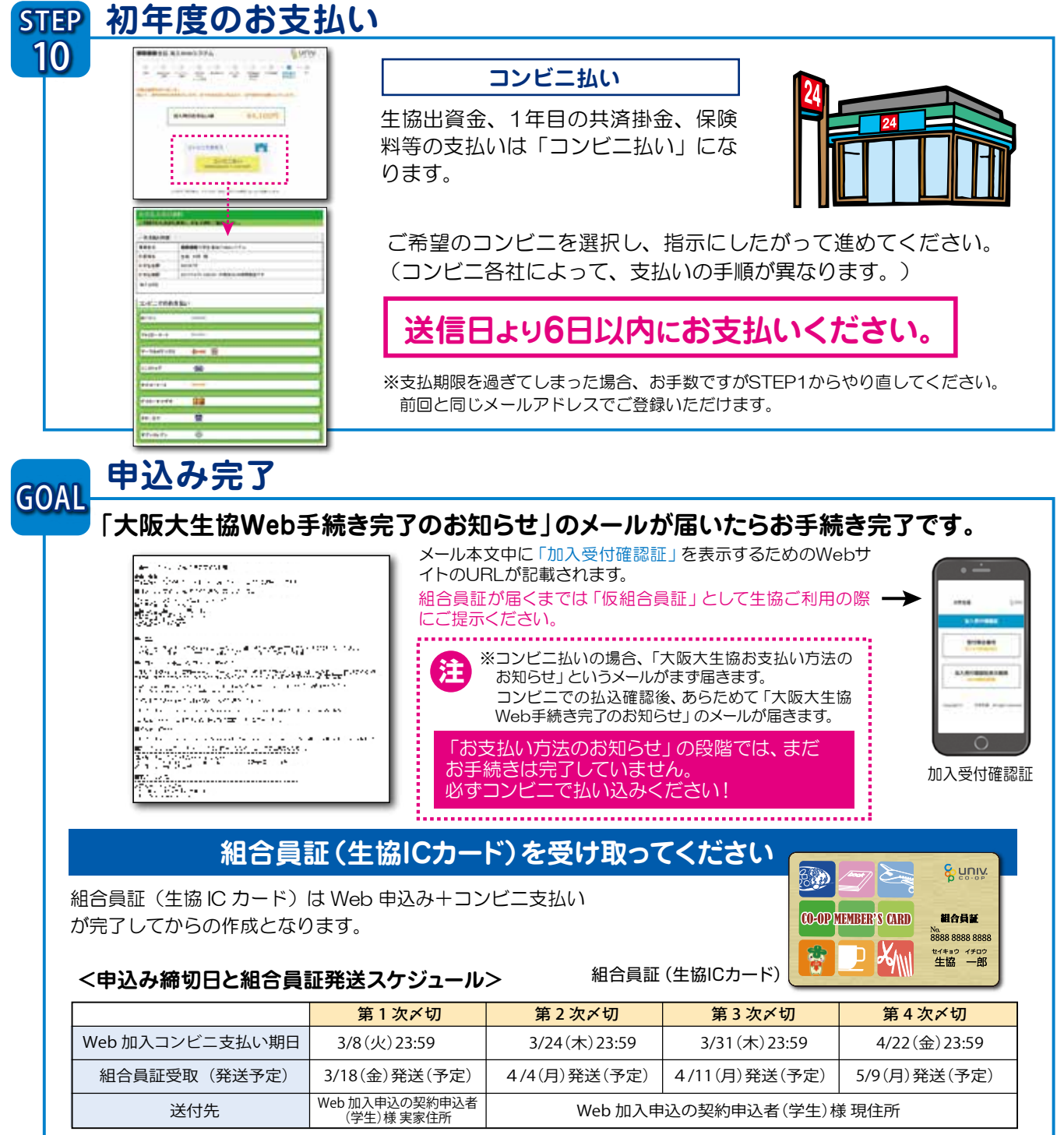

※発送の予定日が2、3日経過しても未着の方は生協までご連絡ください。(TEL 06-6841-3326)